Bom dia.

Visando agilizar o atendimento aos alunos que queiram concorrer à vaga de estágio **NÃO OBRIGATÓRIO**, informamos que a partir do dia 16/07/2018 o módulo de estágio no sigaa estará disponível para todos os discentes da Unifesspa gerarem seu encaminhamento de estágio **NÃO OBRIGATÓRIO**.

Para tanto, o discente deverá seguir os passos abaixo:

Passo 1: Digite o endereço abaixo: sigaa.unifesspa.edu.br

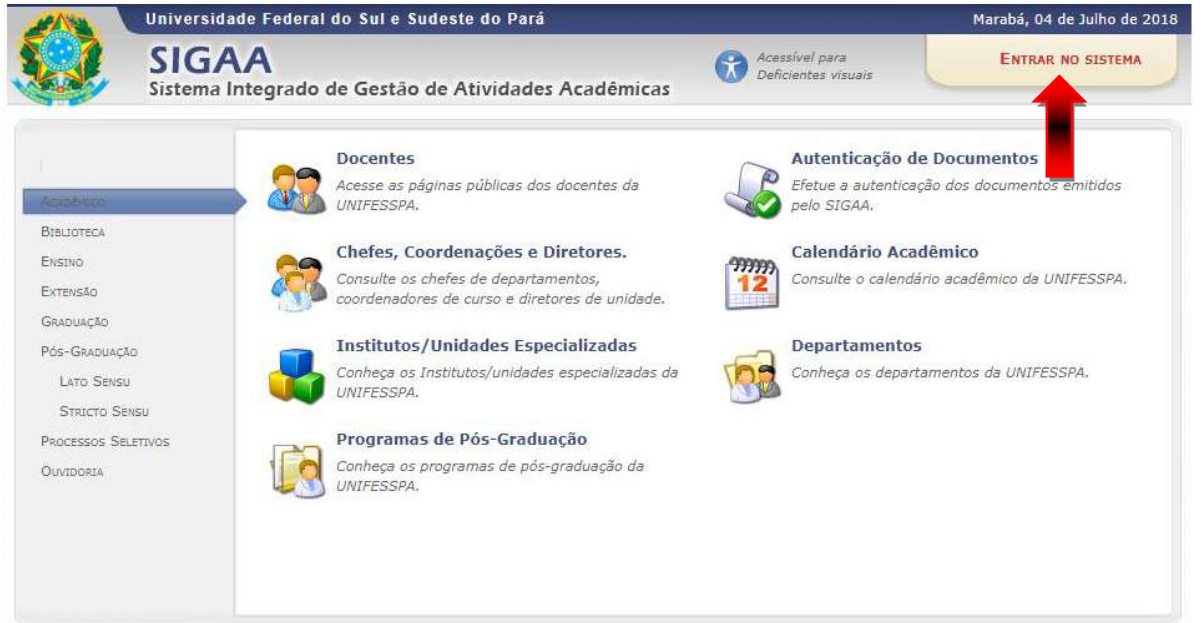

**Passo 2:** Após clicar em "entrar no sistema" acessar com login e senha do sigaa: UNIFESSPA - SIGAA - SISTEMA INTEGRADO DE GESTÃO DE ATIVIDADES ACADÊMICAS

| O sistema di                                         | ferencia <mark>le</mark> tras maiúsculas de               | ATI<br>e minúsculas APENAS na se               | E <mark>NÇÃO!</mark><br>nha, portanto ela deve ser digit | ada da mesma maneira que r                    | no cadastro.                                     |
|------------------------------------------------------|-----------------------------------------------------------|------------------------------------------------|----------------------------------------------------------|-----------------------------------------------|--------------------------------------------------|
| SIGAA<br>(Acadêmico)                                 | SIPAC<br>(Administrativo)                                 | SIGRH<br>(Recursos Humanos)                    | <b>SIGPP</b><br>(Planejamento e Projetos)                | SIGED<br>(Gestão Eletrônica de<br>Documentos) | SIGAdmin<br>(Administração e<br>Comunicação)     |
| SIGEleicão<br>(Controle de Processos<br>Eleitorais)  | SIGEventos<br>(Gestão de Eventos)                         |                                                |                                                          |                                               |                                                  |
|                                                      | En                                                        | trar no Sistema                                |                                                          |                                               |                                                  |
|                                                      | En                                                        | trar no Sistema                                |                                                          |                                               |                                                  |
|                                                      |                                                           | Senha:                                         | intrar                                                   | -                                             |                                                  |
| Professor ou<br>caso ainda não possu<br>clique no li | <b>Funcionário,</b><br>a cadastro no SIGAA,<br>nk abaixo. | Acesse o                                       | Portal Público                                           | Aluı<br>caso ainda não possuz<br>clique no li | <b>no,</b><br>a cadastro no SIGAA,<br>nk abaixo. |
| Cadastre-se aqui Prof                                | essor ou Funcionário                                      |                                                |                                                          | Cadastre-se                                   | aqui Aluno                                       |
| SIGAA   Cent                                         | ro de Tecnologia da Informação                            | e Comunicação (CTIC) - (94)<br>Histórico de mo | 2101-5945   Copyright © 2006-20<br>dificações - v3.14.13 | 18 - UNIFESSPA - araguaia.unife               | esspa.edu.br                                     |

**Passo 3:** Após clicar em "entrar" aparecerá a tela que deve ser escolhido a opção "Módulos" na parte superior à direita do monitor:

| UNIFESSPA        | - SIGAA - Sistema Integrado de Gestão de Atividades Acadêmicas                                                                                                    |                                      | A+ A-   Tempo d | le Sessão: 00:30 SAIR |
|------------------|----------------------------------------------------------------------------------------------------|--------------------------------------|-----------------|-----------------------|
|                  | Alterar vinculo                                                                                                    | Módulos                              | 🍏 Caixa Postal  | 🍗 Abrir Chamado       |
| INSTITUTO DE GEO | CIENCIAS E ENGENHARIAS (11.31)                                                                                                    | Alterar senha                        | 🥥 Ajuda         |                       |
| ESCOLHA O CAL    | lendário acadêmico de Graduação para operar o sistema                                                                                                    |                                      |                 |                       |
|                  | <b>Caro Usuário,</b><br>O sistema detectou neste momento que a instituição possui mais de u<br>graduação.<br>Por favor, selecione o calendário com o qual você deseja trabalhar nesta se | um calendário acadêmico viç<br>ssão. | jente para a    |                       |
|                  | 题 : Selecionar Calendár                                                                                                    | io                                   |                 |                       |
|                  | CALENDÁRIOS VIGENTES ENCONTRA                                                                                                    | 1005 (5)                             |                 |                       |
| VIGENTES         |                                                                                                    |                                      |                 |                       |
| Ano-Período      |                                                                                                    |                                      |                 |                       |
| 2018-3           |                                                                                                    |                                      |                 |                       |
| 2018-2           |                                                                                                    |                                      |                 |                       |
| 2018-1           |                                                                                                    |                                      |                 |                       |
| 2017-4           |                                                                                                    |                                      |                 |                       |
| 2017-3           |                                                                                                    |                                      |                 |                       |
|                  | Não Definido                                                                                                    |                                      |                 |                       |

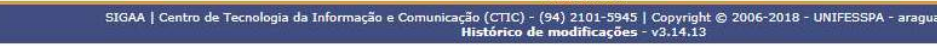

## Passo 4: Selecione Portal do Discente

|                                |                               |                             | Moc                            | lulos do SIGAA                                                                                                    |                                |                            |                             |
|--------------------------------|-------------------------------|-----------------------------|--------------------------------|----------------------------------------------------------------------------------------------------|--------------------------------|----------------------------|-----------------------------|
| MENU PRINCIP                   | AL                            |                             |                                |                                                                                                    | PORTAIS                        |                            |                             |
| 1                              |                               | 0                           | 1                              |                                                                                                    |                                | 3                          | ٨                           |
| Infantil e<br>Fundamental      | Médio                         | Técnico                     | Formação<br>Complementar       | Graduação                                                                                                    |                                | Portal do Discente         | Portal Coord.<br>Lato Sensu |
|                                | 1                             | 6                           |                                | -                                                                                                    | 8                              | 8                          | 2                           |
| Lato Sensu                     | Stricto Sensu                 | Pesquisa                    | Extensão                       | Monitoria                                                                                                    | Portal Coord.<br>Stricto Sensu | Portal Coord.<br>Graduação | Portal Coord. Pólo          |
| , ke                           |                               | 4                           | 2                              | 200                                                                                                    |                                | 2                          | 8                           |
| Ações Acadêmicas<br>Integradas | Ensino a Distância            | Assistência ao<br>Estudante | Ouvidoria                      | Ambientes Virtuais                                                                                                    | Portal de Tutor                | Portal do Tutor do<br>IMD  | CPD1                        |
| 2                              | 47                            | 5                           |                                | 3                                                                                                    | 2                              | <b>G</b>                   | <b>*</b>                    |
| Produção<br>Intelectual        | Biblioteca                    | Diplomas                    | Convênios de<br>Estágio        | Residências em<br>Saúde                                                                                                    | Portal da Reitoria             | Relatórios de<br>Gestão    | Portal do<br>Concedente de  |
| ©                              | -                             | 6                           | V                              |                                                                                                    | <b>(</b>                       | 28                         | - enadio                    |
| Vestibular                     | Infraestrutura<br>Física      | NEE                         | Censo                          | Avaliação<br>Institucional                                                                                                    | Portal Coord.<br>Ensino Rede   | Portal do Familiar         |                             |
|                                |                               | 5                           | IMD                            | - Contraction - Contraction - |                                |                            |                             |
| Administração do<br>Sistema    | Prog. de Atual.<br>Pedagógica | Relações<br>Internacionais  | Instituto Metrópole<br>Digital | Ensino em Rede                                                                                                    |                                |                            |                             |
| OUTROS SISTE                   | MAS                           |                             |                                |                                                                                                    |                                |                            |                             |
|                                | 2                             | 1                           | 2                              |                                                                                                    |                                |                            |                             |
| Administrativo<br>(SIPAC)      | (SIGRH)                       | Planejamento<br>(SIGPP)     | SIGAdmin                       |                                                                                                    |                                |                            |                             |
| -                              |                               |                             |                                |                                                                                                    |                                |                            |                             |

## Passo 5: No menu Estágio, selecione Encaminhamento de Estágio

| )S         |
|------------|
| de Estágio |
| )          |

Passo 6: Selecione a Empresa Concedente (que pretende estagiar);

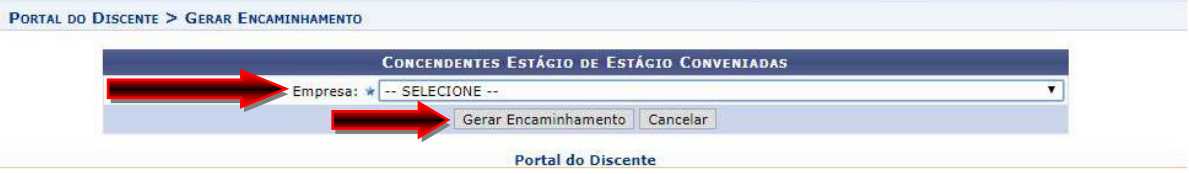

Passo 7: Clique em Gerar Encaminhamento;

**Passo 8:** Imprima o encaminhamento e entregue na instituição/empresa que pretende estagiar.

**Obs.:** 1) a autenticação do encaminhamento é digital, portanto, não necessita de assinatura;

2) este encaminhamento só deve ser utilizado para estágio NÃO OBRIGATÓRIO, isto é, não será gerado conceito ao aluno.

3) caso encontre alguma dificuldade para gerar o encaminhamento de estágio ou dúvidas, entrar em contato com o CTIC através do *"atendimento ao usuário"*.